## ●操作方法

当金庫ホームページ、「個人のお客さま」→「便利なサービス」→「外貨宅配サービス」の バナーを押下する

地域の未来によりそう キーワード検索 Q 検索 文字サイズ 小 中 大 しずおか焼津信用金庫 金融機関コード:1501 > お問い合わせ > サイトマップ 個人のお客さま 法人・事業主のお客さま 採用/書書 当金庫について 店舗・ATM 相談する 借りる 運用する 備える 便利なサービス 貯める ~ ~ ~ > 貸金庫 > 外国送金 > 外貨宅配サービス > 便利な 押下 サービス > ICキャッシュカードサービス > 電子納税証明書の受入e-Tax > ネットロ座振替受付サービス > しんきん電子マネーチャージサービス > その他サービス > しんきん通帳アプリ 投信インタ サービス 7/16(\*)OPE お気軽に お立ち寄り ください! > 外貨インターネット 個人のお客さま 法人・事業主のお客さま 店舗・ATM 採用情報 当金庫について 運用する 備える 便利なサービス 相談する 借りる 貯める ~ ~ ~ ~ ~ ホーム>便利なサービス>外貨宅配サービス インターネットサービス 外貨宅配サービス 個人インターネットバンキング > ログイン > 投信インターネット サービス 外貨現金をご自宅へお届けするサービスを、トラベレックスジャパン㈱との提携によりインターネットにてお申込 みいただけます。 下記のバナーをクリックして、トラベレックスオンラインよりお申し込みください。 > 外貨インターネット バンキング **宅**配 押下 1 トラベレックス オンライン \_\_\_\_ 便利なサービス > 貸金庫 〇お申し込みの流れ こちらをご覧ください。

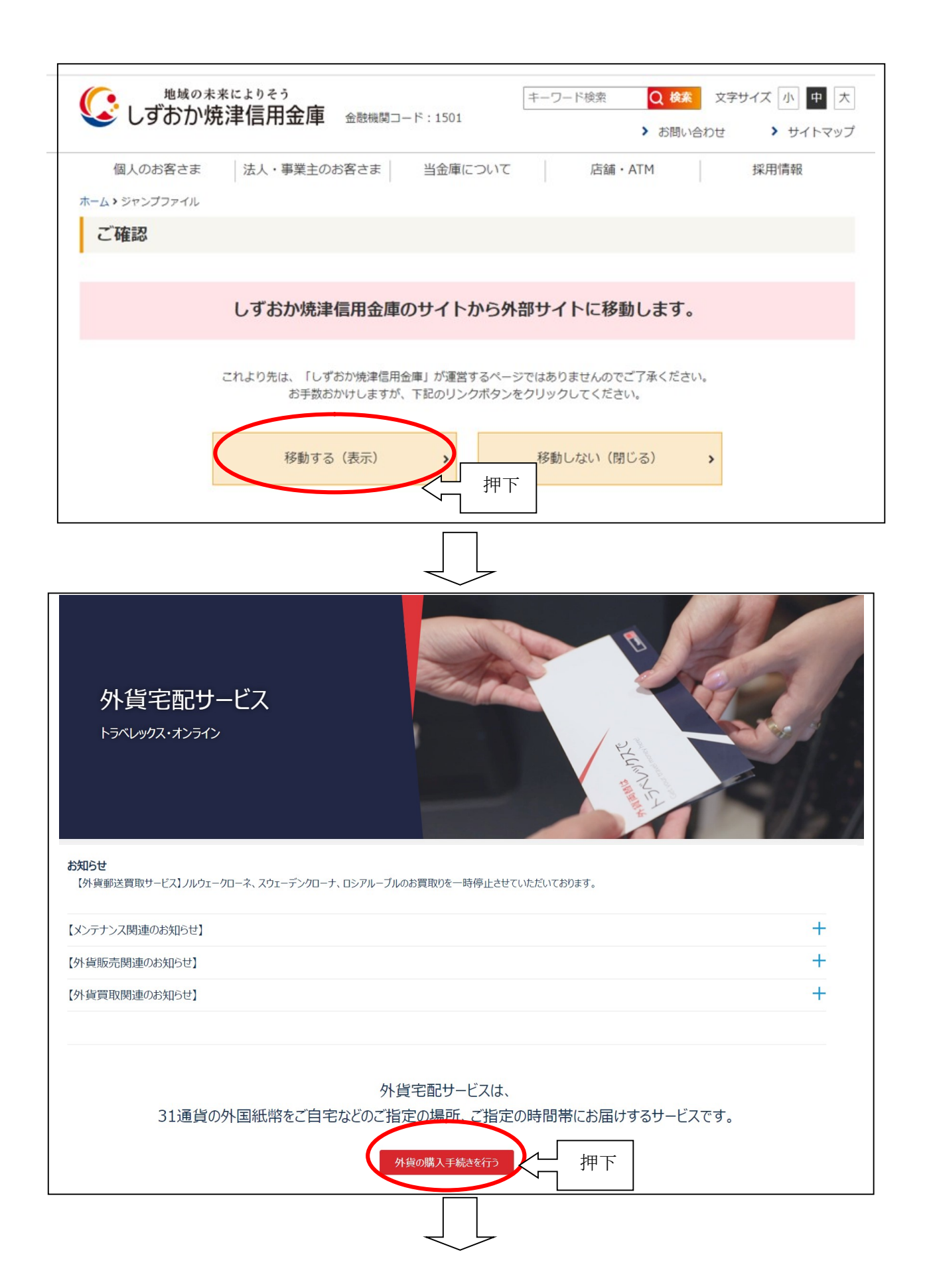

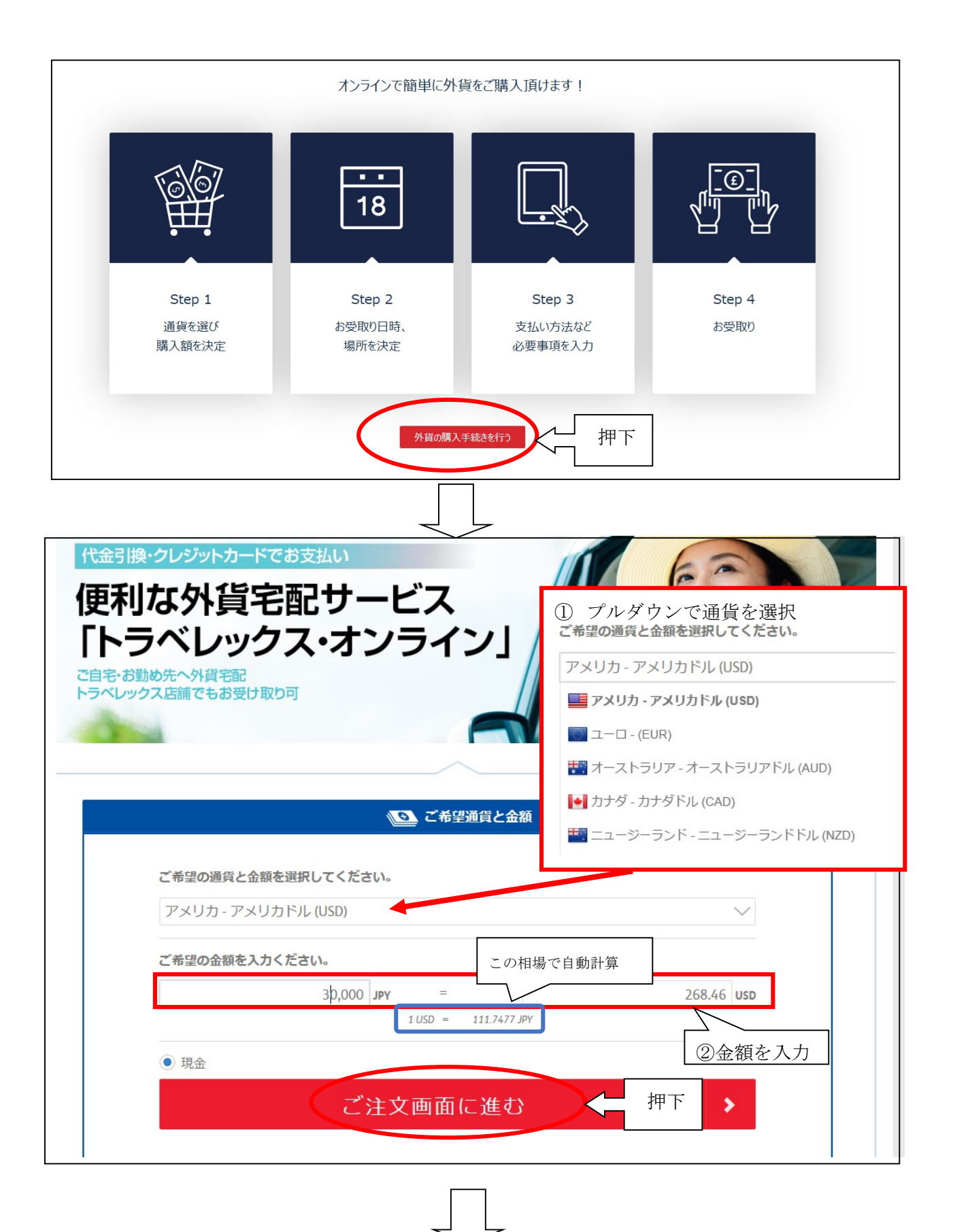

| Travelex のまたま情報                                                                                                    | <ul> <li>③ ご注文確定</li> </ul>                                       |
|----------------------------------------------------------------------------------------------------|-------------------------------------------------------------------|
|                                                                                                    | ご注文金額合計:¥30,172 💙                                                 |
| ご注文商品                                                                                                    | 外貨額 日本円額                                                          |
|                                                                                                    |                                                                   |
| アメリカドル                                                                                                    | 270.00 USD = 30,172 JPY                                           |
| × <u>新除する</u>                                                                                                    | 1 USD = 111.7477 JPY                                              |
| 🕨 💐を泡掘する く ほかの通貨を追加する場合はご                                                                                                    | ここから追加 🥑 航空会社のマイレージをためる                                           |
| お支払方法 ※ご利用いただけるクレジットカード:Mastercard、ライフカード                                                                                                    |                                                                   |
|                                                                                                    |                                                                   |
|                                                                                                    | ① 支払方法を選択                                                         |
| <ul> <li>利用可能クレジットカード: Mastercard、ライフカード</li> </ul>                                                                                                    |                                                                   |
|                                                                                                    |                                                                   |
|                                                                                                    |                                                                   |
| お受取方法・ご希望配達日を選択ください。                                                                                                    |                                                                   |
| (2)<br>【お知らせ】2023年9月1日より「オフィスで受取る」サービスは終了いたしました。                                                                                                    | 受取方法を選択<br>(店舗とはトラベレックスの店舗のこと)                                    |
|                                                                                                    |                                                                   |
| <ul> <li>自宅で受取る</li> </ul>                                                                                                    | ■ 店舗で受取る                                                          |
| 9月 2023 10月 2023                                                                                                    | お受取り希望日時                                                          |
| 月火水木金土日月火水木金                                                                                                    | 2023年9月8日                                                         |
|                                                                                                    | 8 ±                                                               |
| 11         12         13         14         15         16         17         9         10         11         12         13         14         15         16         17         9         10         11         12         13         1 | 8     〇 午前中     〇 12~14時       4     15     〇 14~16時     〇 16~18時 |
| 18 19 20 21 22 ③希望日をクリック                                                                                                    | 22 (18~20時 ) 20~21時                                               |
| 25 26 27 28 29 希望時間をクリック                                                                                                    |                                                                   |
| 30 31                                                                                                    |                                                                   |
|                                                                                                    | 押下                                                                |
|                                                                                                    |                                                                   |
|                                                                                                    | お客さま情報の入力画面に進む 📏                                                  |

| ▲ お受取りをされるお客さ                                               | :まの情報をご入力ください。                                |                                                                                                    |
|-------------------------------------------------------------|-----------------------------------------------|----------------------------------------------------------------------------------------------------|
| ■ お客さま情報                                                    |                                               |                                                                                                    |
| タイトル                                                        | Mr.                                           | ✓ ① MR (男性)、MS (女性)より選                                                                                                    |
| 姓 (漢字)                                                      | 静地                                            | ◎ ② お客様情報を入力する                                                                                                    |
| 名(漢字)                                                       | 太郎                                            | ©                                                                                                    |
| 姓(半角ローマ字)                                                   | SHIUSHIN                                      |                                                                                                    |
| 名(半角ローマ字)                                                   | TARO                                          |                                                                                                    |
| 携帯電話番号                                                      | 0542781432                                    | <ul> <li>例:携帯電話またはご目宅の電話番号</li> </ul>                                                                                                    |
| ご自宅電話番号                                                     | 0542471432                                    | <ul> <li>例:携帯電話またはご目宅の電話番号</li> </ul>                                                                                                    |
| メールアドレス                                                     | sijyo4@shizuokayaizu-shinkin.co.jp            | ✓ メールアドレスを入力してください                                                                                                    |
| メールアドレス(確認用)                                                | sijyo4@shizuokayaizu-shinkin.co.jp            | 確認用のメールアドレスを入力してください                                                                                                    |
| 「の画面で「オフィス                                                  | 、で受取る」を選択した場合に                                | は、ここに「配送先住所」入力欄がでるため、                                                                                                    |
| 夏番号」→「検索ボタ                                                  | 'ン」→「住所を入力」→「会                                | 社名の入力」を行う                                                                                                    |
| 🐣 パスポートまたは通                                                 | 重転免許証に記載されている住所                               |                                                                                                    |
| 郵便番号                                                        | 4200838                                       | 再検索                                                                                                    |
| 都道府県                                                        | 静岡県                                           | ■<br>●<br>■<br>③<br>■<br>便番号を入力し押下                                                                                                    |
| 市区                                                          | 静岡市葵区                                         | <ul><li>④ 住所を入力</li></ul>                                                                                                    |
| 町村                                                          | 相生町                                           | ⊘                                                                                                    |
| 番地・ビル名                                                      | 1 - 1                                         | •                                                                                                    |
|                                                             |                                               |                                                                                                    |
| 日 お支払い方法                                                    | 日 お支払い方法                                      | / お支払い方法を変更                                                                                                    |
|                                                             |                                               |                                                                                                    |
| ¥€                                                          | クレジットカードの種類                                   | (5) 前の画面で「クレジットカード」                                                                                                    |
| ×                                                           | カード番号                                         | を選択した場合はカード情報を入力                                                                                                    |
|                                                             |                                               | クレジットカード名義                                                                                                    |
|                                                             |                                               | ◆ 年 ◆                                                                                                    |
|                                                             | セキュリティコード                                     | *ゼキュリティコードとは:カード専園に<br>太久長島の下近た入口などさい                                                                                                    |
| <b>四</b> 身分証明書                                              |                                               |                                                                                                    |
|                                                             |                                               | -                                                                                                    |
|                                                             | 1983 1月 👻                                     | 1 0                                                                                                    |
| 生年月日                                                        |                                               | 身分証明書の種類<br>★ ② 在留カード                                                                                                    |
| 生年月日<br>身分証明書の種類                                            | パスポート                                         | に四ノノート                                                                                                    |
| 生年月日<br>身分証明書の種類<br>発行国                                     | パスポート                                         |                                                                                                    |
| 生年月日<br>身分証明書の種類<br>発行国<br>身分証明書番号(半角)                      | パスポート<br>日本<br>5数 11111111                    | <ul> <li>✓</li> <li>✓</li> <li>✓</li> <li>✓</li> <li>✓</li> <li>✓</li> <li>✓</li> </ul>                                                                                                    |
| 生年月日<br>身分証明書の種類<br>発行国<br>身分証明書番号(半角)<br>字)                | パスポート<br>日本<br>英数 11111111                    | <ul> <li>✓</li> <li>✓</li></ul> |
| 生年月日<br>身分証明書の種類<br>発行国<br>身分証明書番号(半角)<br>字)<br>身分証明書番号(確認所 | パスポート<br>日本<br>利<br>11111111<br>日<br>11111111 | ・     ・     ・       ・     ・     ・       ・     ・     ・       ・     ・     ・       ・     ・     ・       ・     ・     ・       ・     ・     ・       ・     ・     ・       ・     ・     ・       ・     ・     ・       ・     ・     ・       ・     ・     ・       ・     ・     ・       ・     ・     ・       ・     ・     ・       ・     ・     ・       ・     ・     ・       ・     ・     ・       ・     ・     ・       ・     ・     ・       ・     ・     ・       ・     ・     ・       ・     ・     ・       ・     ・     ・       ・     ・     ・       ・     ・     ・       ・     ・     ・       ・     ・     ・       ・     ・     ・       ・     ・     ・       ・     ・     ・       ・     ・     ・       ・     ・     ・       ・     ・       ・<                                                                                                    |

| 「注文内突の確認                                |                              |                                  |                   |
|-----------------------------------------|------------------------------|----------------------------------|-------------------|
|                                         |                              | 外貨額                              | 日本円額              |
| 2 从晋                                    |                              |                                  |                   |
| アメリカドル                                  |                              | 270.00 USD =<br>1 USD = 111.7477 | 30,172 <b>JPY</b> |
| 和送日時                                    |                              |                                  |                   |
| 自宅で受取る<br>金曜日, 29 5月 2020 (午前中)         |                              |                                  | 1000 JPY          |
| 注文手数料                                   |                              |                                  |                   |
|                                         |                              |                                  | O JPY             |
|                                         |                              | 合計会                              | 注額¥31,172         |
|                                         |                              |                                  |                   |
| 国配送先情報とお支払い方法の確認                        |                              | 1                                | 入力内容を編集する         |
| ▲ お客さま情報                                | 配送先住所・ご請求先住所                 | ■ お支払い方法                         |                   |
| 静信 太郎 Mr.                               | 4200838                      | 代金引換                             |                   |
| 0542471432                              | 靜岡宗                          |                                  |                   |
| sijyo4@shizuokayaizu-shinkin.co.jp      | 相生町                          |                                  |                   |
|                                         | 1 1                          |                                  |                   |
|                                         |                              |                                  |                   |
|                                         | はチェックを付けてください。(必須)           |                                  |                   |
| ✓ 以下の内容を確認し、同意する場合(                     |                              |                                  |                   |
| 以下の内容を確認し、同意する場合に<br>本サービスは トラベレックス・オンラ | ・<br>インご利用条件及び プライバシーポリシー (こ | 従って運営されます。お客様はこれらの               | 規約をお読み頂           |